## Návod na připojení se do virtuálního světa **OPENSIM.CZ** do uvítacího regionu **Czech Welcome Centre** a instalace, nastavení prohlížeče Singularity

Registrace na serveru http://opensim.cz:9000

- 1. Zapište/uložte si přihlašovací jmeno1, jmeno2 a heslo které jste zvolili při registraci.
- Stáhněte si program Singularity na stránce <u>http://www.singularityviewer.org/downloads</u>
  Spusťte instalaci a po tá spusťte program Singularity
- 3. Spusťte instalaci a po té spusťte program Singularity (počkejte až se zobrazí přihlašovací obrazovka

## Konfigurace a přihlášení :

Takto vypadá přihlašovací obrazovka Singularity po spuštění...

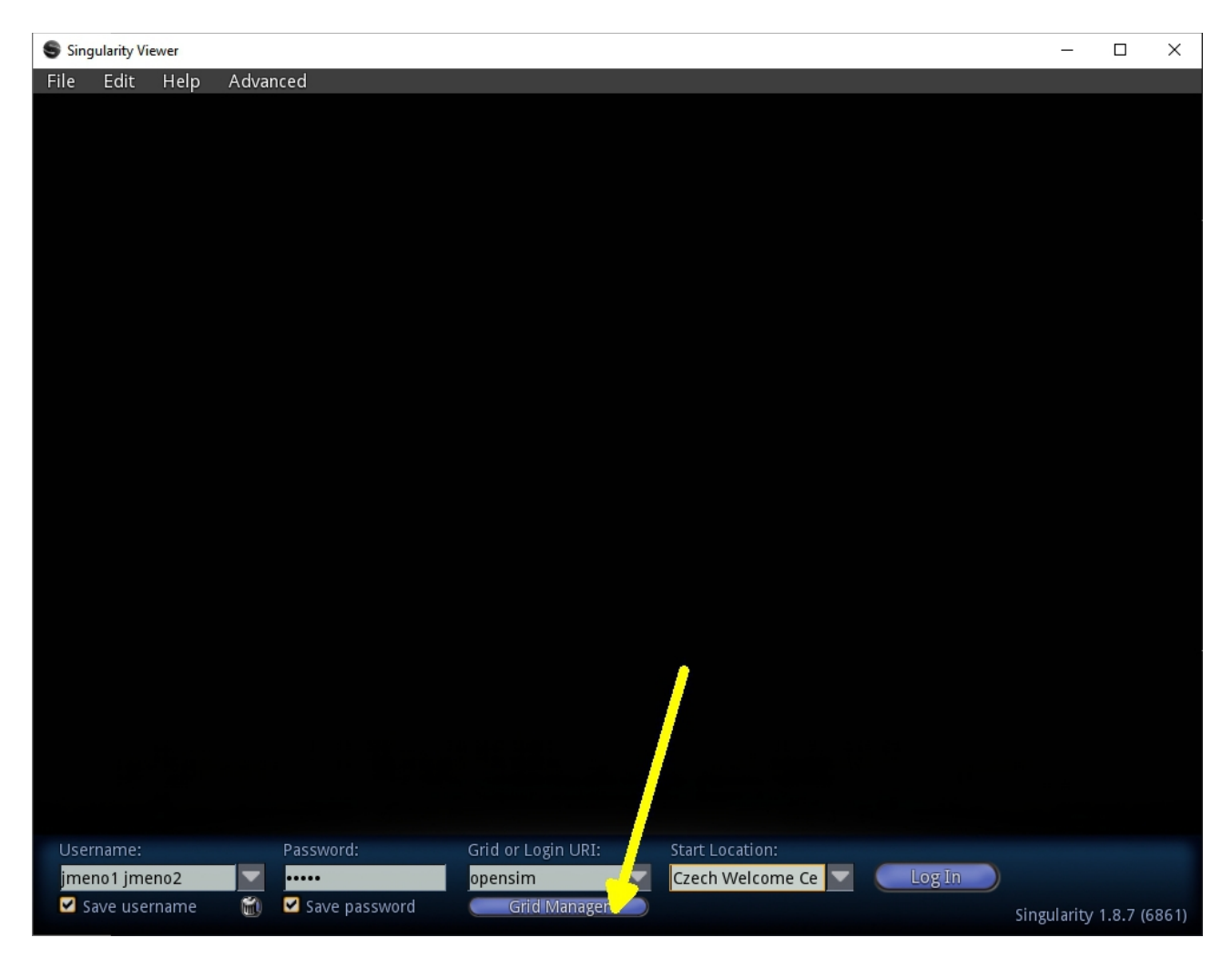

Dole klikněte na Grid Manager pro přidání nového Gridu (nastavuje se jen poprvé po instalaci)

## Nastavení Gridu v Grid Manageru:

- 1. Kliknout na Create
- 2. Login URI: <u>http://opensim.cz:9000/</u> (poslední lomítko musí být)

- 3. Platform **OpenSim**
- 4. Grid name: zvolte si svvůj náze Gridu / Například opensim
- 5. Nejdřív Apply a pak OK

| Singularity | Viewer            |                |                 |               |          |                 | -           |            |
|-------------|-------------------|----------------|-----------------|---------------|----------|-----------------|-------------|------------|
| File Edit   | Help Advanced     |                |                 |               |          |                 |             |            |
|             | Preferences       |                |                 |               |          |                 | $-\times$   |            |
|             | General           | Select a grid: | <new></new>     |               | Def      | ault (Local Hos | st)         |            |
|             | Input & Camera    |                | Delete          | Create        | Сору     | Advanced        |             |            |
|             | Web               | Login LIPI     | http://opensim. | cz:9000/      |          |                 |             |            |
|             | Graphics          | Login Oki.     | Refresh Grid UF | 2)            |          |                 |             |            |
|             | Audio & Video     |                |                 |               |          |                 |             |            |
|             | Text Chat         | Platform:      | Other           |               |          |                 |             |            |
|             | Voice Chat        | Grid Name:     | opensim         |               |          |                 | _           |            |
|             | Popups            |                | <b>*</b>        |               |          |                 |             |            |
|             | Skins             | Grid Info:     |                 |               |          |                 |             |            |
|             | Grids             |                |                 |               |          |                 |             |            |
|             | Adv. Chat         |                |                 |               |          |                 |             |            |
|             | Vanity            |                |                 |               |          |                 |             |            |
|             | Vancy             |                |                 |               |          |                 |             |            |
|             |                   |                |                 |               |          |                 |             |            |
|             |                   |                | <b>^</b>        |               |          |                 |             |            |
|             |                   |                |                 |               |          |                 |             |            |
|             |                   |                |                 |               |          |                 |             |            |
|             |                   |                |                 |               |          |                 |             |            |
|             | About             | Help           |                 | OK            | Cance    |                 |             |            |
|             |                   |                |                 | 0.0           | Cando    |                 |             |            |
| Username:   | Password          | l: Gri         | d or Login URI: | Start Locatio | n:       |                 |             |            |
| jmeno1 jm   | neno2             | оре            | ensim           | Czech Welc    | ome Ce 🔽 | Log In          |             |            |
| Save us     | ername 🔟 🗹 Save p | assword 🔄      | Grid Wahager    |               |          |                 | Singularity | / 1.8.7 (6 |

## Přihlášení do regionu Czech Welcome Centre:

Dole zadejte:

- 1. Username: první a druhé jméno oddělené mezerou, které jste zvolili při registraci
- 2. Password: heslo, které jste zvolili při registraci
- 3. Grid or Login Uri: název gridu můžete vybrat (co jste zadali jako název Gridu např. opensim)
- 4. Start Location: Czech Welcome Centre

Login a počkat až se Váš Avatar připojí. Poprvé to bude chtít potvrdit OK

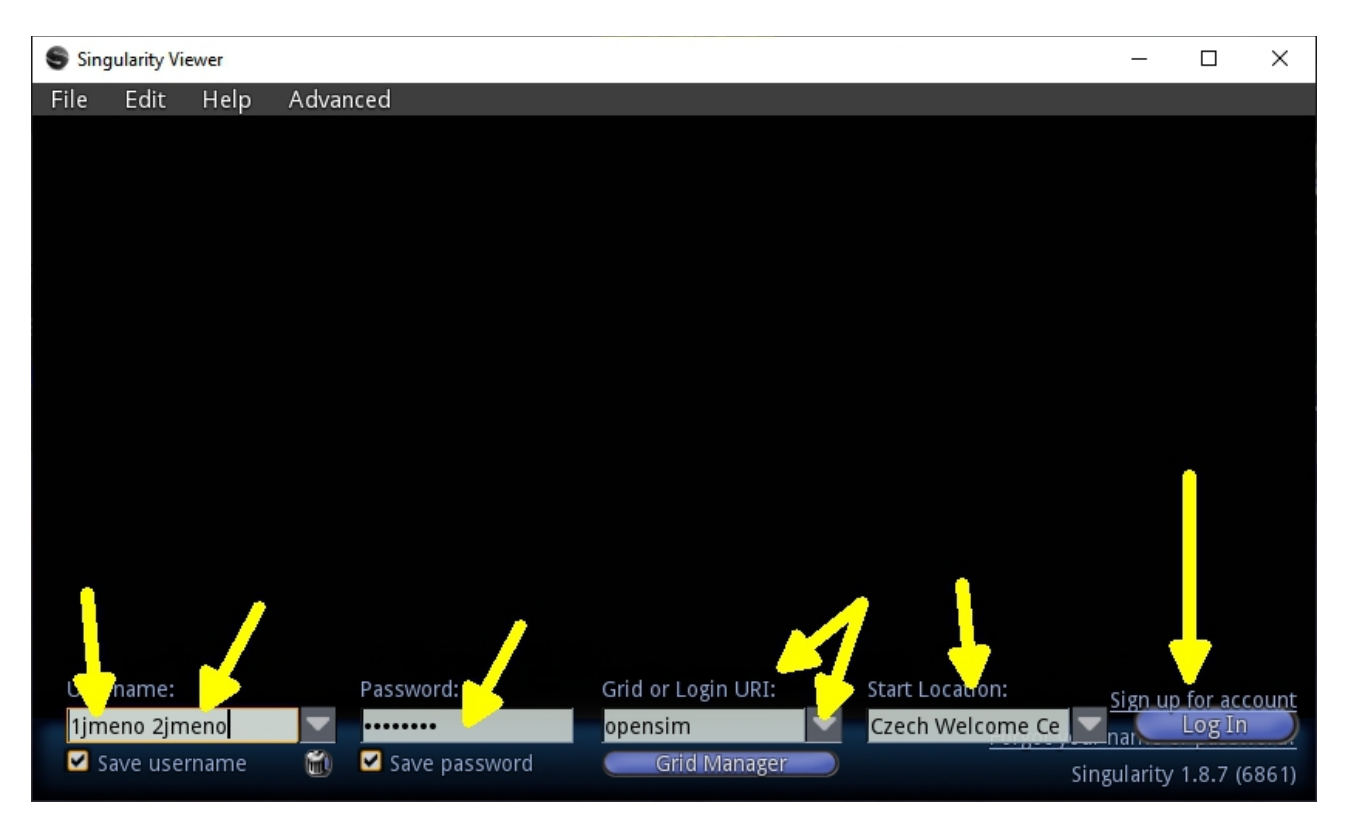

Pohyb:

Šipkama nahoru a dolů se pohybujete, Šipkama vlevo a vpravo se rozhlížíte a měníte směr. Ctrl+R běhání,

Létání:

Klávesa F lítání E nahoru, C dolu

Šipkama do předu a do zadu a měnění směru levo a v pravo když Avatar stojí tak vlevo a vpravo se rozhlíží

Znovu F ukončí lítání (pozor, když jste ve vzduchu můžete spadnout, ale nic se vám nestane)

Kamera:

Najeď te myší na Avatara. Stiskněte levé tlačítko myši a držte ho pohyb ujte myší a tím se rohlížíte.

Zoomovat můžete kolečkem myši.

Pokročilejší prohlížení okolí je pomocí tlačítka Levé Alt + držet levé tlačítko myši a jejím pohybováním.

Menu:

Je nahoře, dole a po kliknutím na pravé tlačítko myši Pravé tlačítko myši se zobrazí menu u předmětu nebo avatara

Po kliknutím na avatara pravým tlačítkem a volbou Appearance volíte vlastnosti Avatara.